## **Submitting your Online Forms**

## **STOP:** If you are logged into the *Powerschool App*....get out and log into your parent portal using a web browser such as Google, Safari, or Internet Explorer.

To login to your Parent Portal Account, start by searching the Lindsay Thurber website. At the top or the very bottom you will see the following icons. If the very bottom you will see the following icons. If you need your password reset, please call the school at (403) 347-1171. After you are logged in, you will need to navigate to the section on the left called Student Fees/Rycor Forms. You may have to choose your child's tab at the top if you have more than one child attending. Also, if you are on a phone (or even a computer)... to open the left menu up, you may have to click on a very tiny black triangle located on the top left side of your screen...

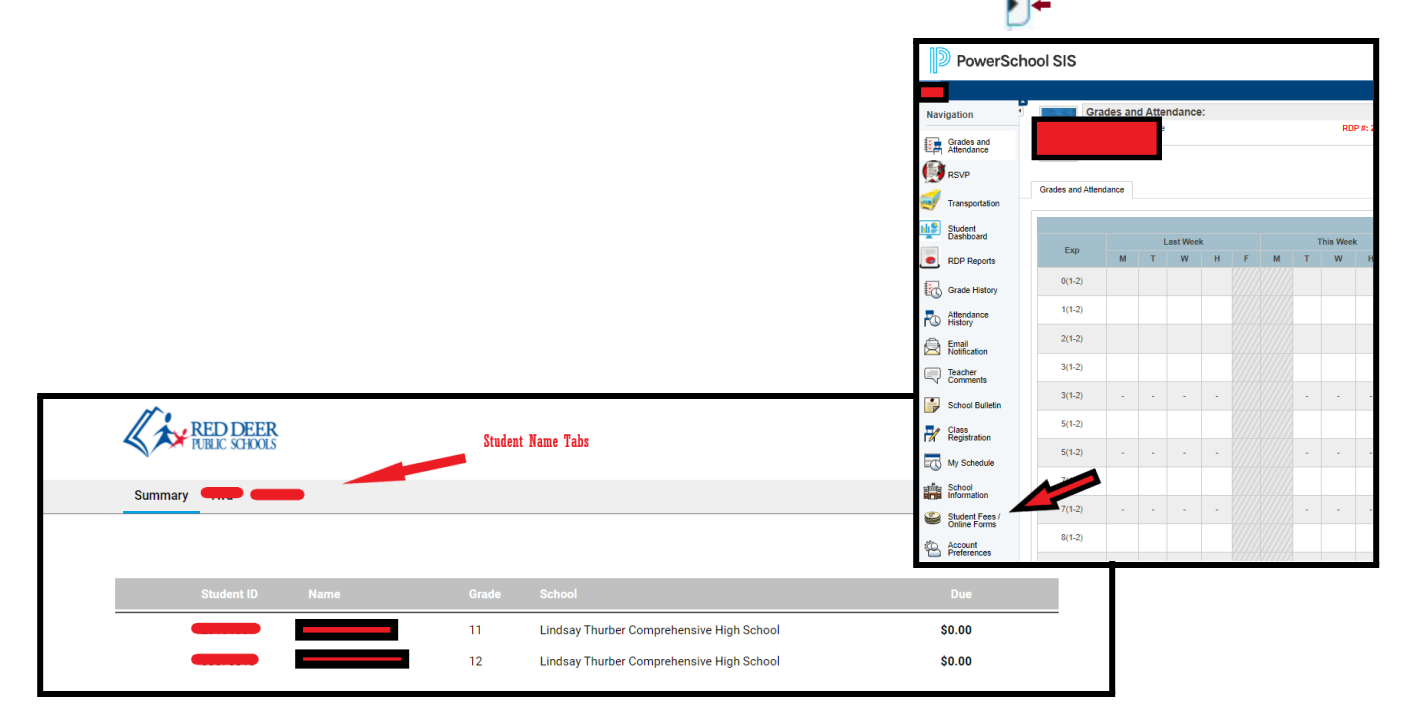

 The forms available to your child will show under one of the tabs below (New Items, Athletics, Phys. Ed., Rock the Diploma) located half way down the screen, under the fees section. Select the applicable tab and then form you want to submit.

| RED DEER                        |                                     |                                            |         |        |         | _           | <b>₩</b><br>\$0.00 Menu |
|---------------------------------|-------------------------------------|--------------------------------------------|---------|--------|---------|-------------|-------------------------|
| Non                             |                                     |                                            |         |        |         |             |                         |
| Non Student<br>0000000075 Grade | κ 12                                |                                            |         |        |         |             |                         |
| Due Now Future Charges P        | 'aid Completed Forms                |                                            |         |        |         |             |                         |
| Lindsay Thurber Compr           | ehensive High School                |                                            |         |        |         |             | •                       |
| 2020/2021                       |                                     |                                            | Fee     | Paid   | All Adj | Due         | In Cart                 |
| General Fees                    |                                     |                                            |         |        |         |             |                         |
| Gen A/R BALANCE CA              | RRIED TO KEEP ACCOUNT ACTIVE        |                                            | \$1.00  |        |         | \$1.00      |                         |
| New Items Athletics F           | Phys. Ed. Rock The Diploma          | -                                          |         |        |         |             |                         |
| City Transit 21/22<br>DOT/0022  | LT - Parking Pass 21/22<br>DESIGNED | Lindsay Thurber Staff 4F<br>Fee<br>Doctors | FREIGHT | FRENZY | , LT    | - Instrumer | nt Rental               |
|                                 | A CA                                |                                            | -       |        |         | <b>~~•</b>  | r                       |

3. The form will open on your screen. Some areas (such as the student name) may auto-populate. Carefully review all the information (as well as links) and complete all areas. Many parts of the form will be mandatory and you will not be able to submit it without answering those sections. When you are done, select "Submit" or "Add to Cart", whichever is available.

| LT - Fall Band Workshop                                                                                                    | Conse                          |
|----------------------------------------------------------------------------------------------------|--------------------------------|
| LTCHS Fall Band Workshop                                                                                                    | The Field<br>Camp Ca<br>items: |
|                                                                                                    | Acknowl                        |
|                                                                                                    | □ I have r<br>form             |
|                                                                                                    | □ I CONS                       |
|                                                                                                    |                                |
|                                                                                                    | If any m                       |
| Parent Information                                                                                                    | Palein                         |
| WHERE: Camp Caroline<br>WHEN: Friday, October 22, 7:00 am - 5:30 pm<br>WHAT: Detailed information can be viewed by clicking the Parent Letter link below.<br>COST: 33/5/student. Includes: transportation, lunch, and workshop fees. |                                |
| Please carefully read through the information letter below.                                                                                                    |                                |
| Devent Letter Official Asso                                                                                                    |                                |
| Student Information                                                                                                    |                                |
| STUDENT, Last Name STUDENT First Name Grade                                                                                                    | lf you a                       |
| 11                                                                                                    | Select t                       |
| Band Program                                                                                                    | Click th                       |
| Choose Band Program V                                                                                                    | Add cre                        |
| PARENI, Last Name PARENI, First Name PARENI Contact Number                                                                                                    | If you a                       |
|                                                                                                    | Select t                       |
| Yes, my child will be participating in this event and I agree to pay the \$35 fee.                                                                                                    |                                |
| NOTE: The\$35 fee will be added to your cart upon submission of this form. Payment can be                                                                                                    |                                |
| made by credit card (Visa, Visa Debit, MasterCard, or MasterCard Debit), online when checking<br>out. If you are unable to pay online, the option to pay at the Bookstore is available.                                              | 9                              |
|                                                                                                    |                                |

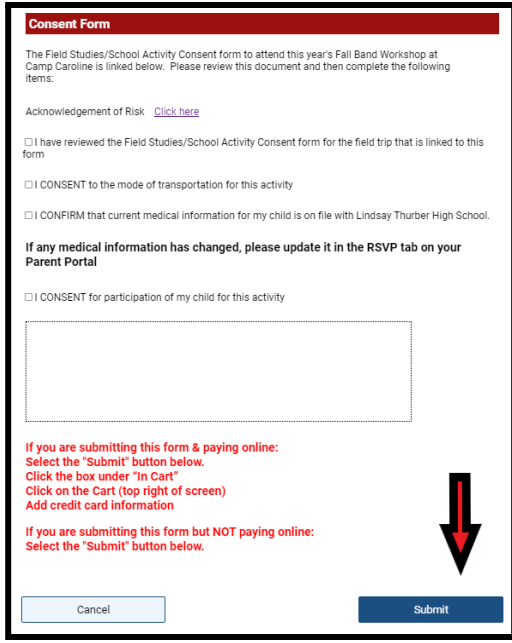

- 4. Once you submit the form, a white box will appear telling you your form was submitted successfully. If there is no fee, or you are not paying online, you are finished. If you are paying online:
  - Step 1, click on the X to get rid of the "submitted successfully" message box
  - Step 2, check the box to add the amount to your cart
  - Step 3, click on the cart button (top right)
  - Step 4, add your credit card information (see point 5)

If you are experiencing any problems with submitting your payment online, you can choose to submit the form and make arrangements to pay the fee at the LTCHS Bookstore.

| Due Now       Future Charges       Paid       Completed Forms         Lindsay Thurber Comprehensive High School       -       -       -       -       -       -       -       -       -       -       -       -       -       -       -       -       -       -       -       -       -       -       -       -       -       -       -       -       -       -       -       -       -       -       -       -       -       -       -       -       -       -       -       -       -       -       -       -       -       -       -       -       -       -       -       -       -       -       -       -       -       -       -       -       -       -       -       -       -       -       -       -       -       -       -       -       -       -       -       -       -       -       -       -       -       -       -       -       -       -       -       -       -       -       -       -       -       -       -       -       -       -       -       -       -       -       -       - <td< th=""></td<> |
|----------------------------------------------------------------------------------------------------|
| 2021/2022 Fee Paid All Adj Due In<br>General Fees<br>Band - Workshops/Field Trip Fees Fall Band Workshop \$35.00 - \$35.00                                                                                                    |
| General Fees Band - Workshops/Field Trip Fees Fall Band Workshop \$35.00 - \$35.00                                                                                                    |
|                                                                                                    |
| Total: \$35.00 \$0.00 \$0.00 \$35.00 \$                                                                                                    |

5. Once the amount is added to your cart, you will see a screen similar to below. Online payments work best with Visa, Visa Debit, MasterCard, and MasterCard Debit.

| KEEP DEER                                                                                                    | <b>G</b><br>Reum                                                                                                    |
|----------------------------------------------------------------------------------------------------|----------------------------------------------------------------------------------------------------|
| We are experiencing intermittent process<br>please use a different card to ensure a su                                                                                                    | ing issues with RBC Interac debit cards. If possible,<br>ccessful payment.                                                                                                    |
| Total Amount<br>\$35.00                                                                                                    | Ava Lorenson<br>Lindsay Tharber Comprehensive High School                                                                                                    |
| Payment Options<br>Pype are under to make a full payment at this time, you can<br>make a participagment.<br>Partial Payment                                                                                                    | Zeric/2022         Use         Pay           General Fee         Band: Withinkips Field Trip Fees Fail Band         \$35.00         \$35.00           Withinkips         Field Trip Fees Fail Band         \$35.00         \$35.00           Teat:         \$35.00         \$35.00         \$35.00 |
| Payment Mathad<br>Credit Cred<br>Variar Variar Credit<br>Paybe Credit Cand<br>Carditione Name<br>Credit Card Number<br>Devision Credit<br>Credit Card Number<br>Credit Card Number<br>Credit Card Number<br>Credit Card Number<br>Devision Credit<br>Credit Card Number<br>Devision Credit<br>Credit Card Number<br>Devision Credit<br>Credit Card Number<br>Devision Credit<br>Credit Card Number<br>Devision Credit<br>Credit Card Number<br>Devision Credit<br>Credit Card Number<br>Devision Credit<br>Credit Card Number<br>Devision Credit<br>Credit Card Number<br>Devision Credit<br>Credit Card Number<br>Devision Credit<br>Credit Card Number<br>Devision Credit<br>Credit Card Number<br>Devision Credit Card Number<br>Devision Card Number<br>Devision Card Number<br>Devision Card Number<br>Devision Card Number<br>Devision Card Number<br>Devision Card Number<br>Devision Card Number<br>Devision Card Number<br>Devision Car | Complete the "Payment<br>Method" section to<br>finalize your form and<br>submit payment.                                                                                                    |

6. Parents will receive an email from StudentQuickPay.com giving you a School Form/Receipt Confirmation. Please check your inbox and/or your junk mail to confirm your form was received by the school.